# "广财慕课"学习指引手册

(存在广财 ID)

- 1. 查询"广财 ID"
- (1) 学生端查询广财 ID 的网址: <u>http://scemis.gdufe.edu.cn/imiss/login.html</u>,界面上点击"查询广财 ID"。

|         | 学生容录    |   |
|---------|---------|---|
|         | - mark  |   |
| HHN WID |         |   |
| 请输入密码   |         | - |
|         | 受灵      |   |
|         | 查询广财ID  |   |
| 社会      | 性论文报名入口 |   |
| 社会      | 性论文报名查询 |   |
| ₹       | 国班报名入口  |   |

(2) 输入"姓名"、"身份证"——确定。

| 4    | ALL H  |  |
|------|--------|--|
| *身份证 | 请输入身份证 |  |

确定

关闭

### 2. 身份绑定(如果已绑定,直接操作步骤3)

打开手机微信,搜索并关注"广财慕课"公众号。

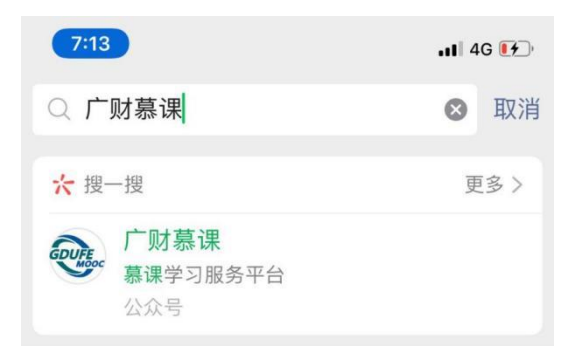

点击"更多"-"身份绑定",选择"广财慕课",点击输入账号:10位数 广财 ID。输入密码:登录账号的后六位。完成身份绑定,显示"验证成功"。

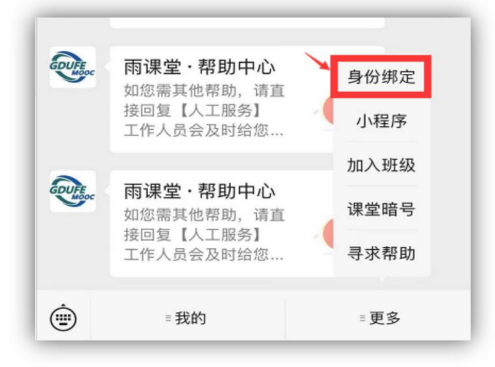

| ×     | 身份绑定                                               |   |
|-------|----------------------------------------------------|---|
|       | 绑定后可以同步校内工号/学号、课程数据<br>如需开通,请由本校教务电话联系400-099-6061 |   |
| 搜索    |                                                    | Q |
| G     |                                                    |   |
|       | 广财测试                                               |   |
|       |                                                    | ¢ |
| GDUFE | 。/                                                 |   |
|       | 更多学校添加中                                            |   |

# (不存在广财 ID 的社会生)

## 1. 注册

在电脑端的浏览器中输入<u>https://gdufe.xuetangonline.com/</u>,选择右上角"登录"-"注册"。

| <b>《 水时 永 福</b> 首页 全部课程 普数本科 继续教育学院 | 搜索课程/老师姓名 Q 下载APP 登录                |
|-------------------------------------|-------------------------------------|
| <b>微信扫码登录 平台账号登录</b>                | 2. 880                              |
| が信扫码登录。                             | 微信扫码登录<br>使用最临归码登录,常编定广发基础公众号。如何规定? |
|                                     |                                     |
| "形势与政策<br>不可能的现象金融新统分析 一种 推动高质量发展   | 百年成权与经验的科学总结 十九届六中全会精神解读            |

### 2. 信息填写

正确输入个人基本信息,然后点击"确定"按钮。打开微信-扫一扫,扫码验

证。

| 手机                  | 号注册                    |                           |     |
|---------------------|------------------------|---------------------------|-----|
| 44-07 JENA ) TEMALO | A STANDAR              | 绑定广财慕课公众号完成身份认证,          | 激活账 |
| XED 时别人具头社:         | a, MINITALAKARALAR     |                           |     |
| 角色 💿 学生 🔵 🧃         | 的师(老师身份不开放注册,请联系管理员处理) |                           |     |
| 密码 请输入密码            |                        | <b>国978</b> 5801 <b>国</b> |     |
| 使用8-16位字符组合         | 1,至少包含大写字母、小写字母和数字     |                           |     |
| 手机号 请输入手机号          |                        |                           |     |
| 验证码 请输入验证码          | 发送验证码                  |                           |     |

3. 登录

在电脑端的浏览器中输入 <u>https://gdufe.xuetangonline.com/</u>,进入广财慕课平 台,点击右上角"登录"按钮,打开微信-扫一扫-登录。

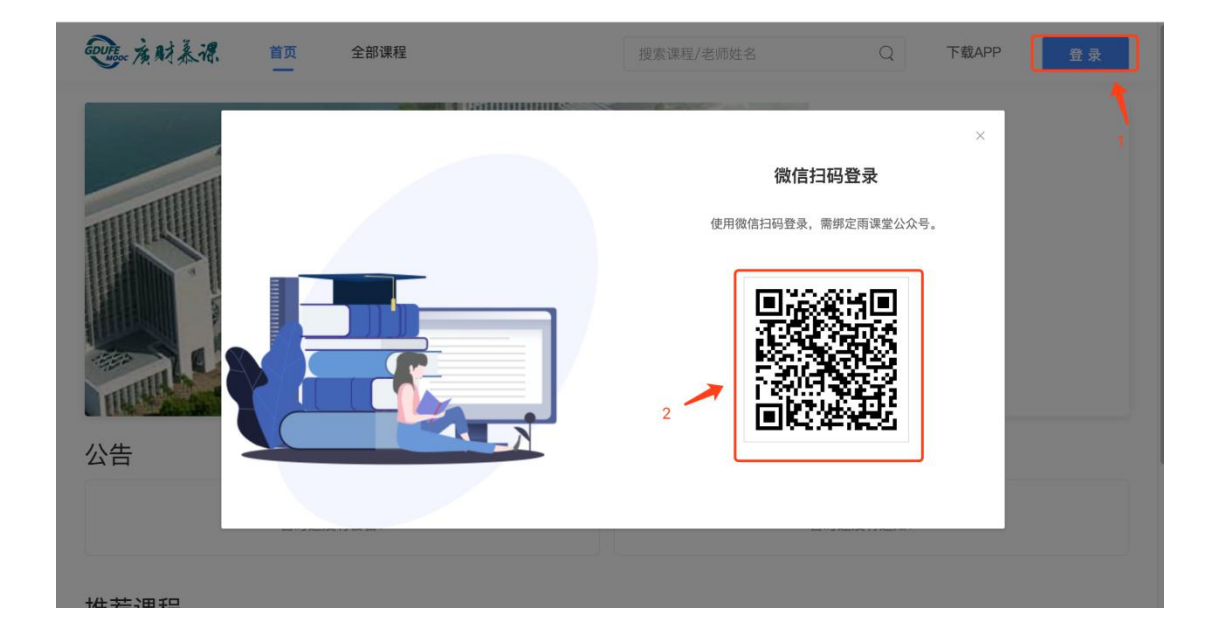

#### 4. 选课

(1)在广财慕课平台首页,右上方搜索框输入课程名称"本科毕业论文(设)
 计)写作辅导",点击搜索。

| <b>死</b> 產財養課 前页 金都課程                                                                                                    |                     | 搜索课程/老师姓名 Q 下载APP 🎃 进入平台 |
|----------------------------------------------------------------------------------------------------|---------------------|--------------------------|
|                                                                                                    |                     |                          |
|                                                                                                    |                     |                          |
| <b>公告</b>                                                                                                    | 通知                  |                          |
| ングロージョン         メデキ酸和高量気気に気が公告           2007         メデキ酸和高量気気に気が公告           2009         メデキ酸和高量気気に気が公告           2009         メデキ酸和高量気気気、単にもの濃重した気気気、気気がある           2019         メデキ酸素和に含気気気の、気気がある           2019         メデキ酸素和に含気気気の、気気がある           2019         メデキ酸素和に含気気気の、気気がある           2019         メデキ酸素和に含気気気の、気気がある           2019         メデキ酸素和に含気気気気の、気気がある           2019         メデキ酸素和に含気気気気の、気気の気気気の、気気の気気気の気気の、した気料の気気気気気気気の気気の気気気気気気気気気気気気の気気気の気気気気気気気気 | 通知<br>04/11<br>2020 |                          |
| ビーン2010年第二学期混合式教学课程表(市場堂道義)                                                                                                    | 通知<br>04/11<br>2020 |                          |

(2) 点击课程,进入课程介绍页

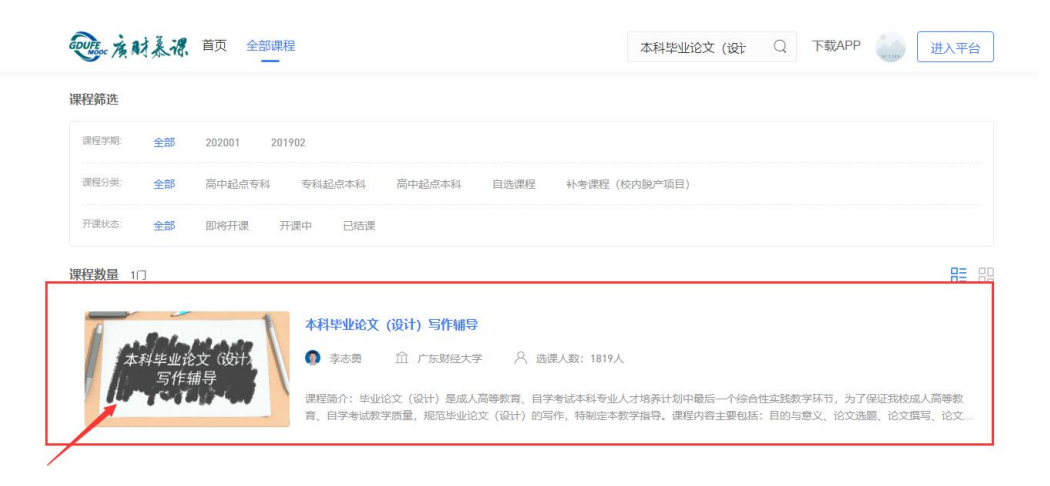

(3) 进入课程介绍界面,点击"立即报名"按钮,完成选课。

| ·····································                                                       | 搜索课程/老师姓名 Q 下载APP                                          | 进入平台 |
|---------------------------------------------------------------------------------------------|------------------------------------------------------------|------|
| 本科毕业论文(设计)写作辅导                                                                              | 廣東时經大學<br>Guangdong University of Finance & Econom         | a    |
| 4717人已加入 5600次查看                                                                            |                                                            |      |
|                                                                                             | and the first of                                           |      |
| 自学考试本科毕业论文(设计)                                                                              | 立即报名                                                       |      |
| <ul> <li>● 学分:分</li> <li>④ 透课时间: 2021-11-25至2022-11-30</li> </ul>                           |                                                            |      |
| 课程介绍                                                                                        |                                                            |      |
| 课程简介                                                                                        |                                                            |      |
| 毕业论文(设计)是成人高等教育。目学考试本科专业人才培养计划中<br>成人高等教育。目学考试数学规量,规范毕业论文(设计)的写作,将<br>意义。论文选题,论文撰写、论文范例、文献音 | 最后一个绘合性实践数学环节,为了保证我校<br>制定本数学指导。课程内容主要包括:目的与<br>间、格式排版等内容。 |      |
|                                                                                             |                                                            |      |
|                                                                                             |                                                            |      |

# (4) 出现"去学习"按钮,点击可进入学习界面。

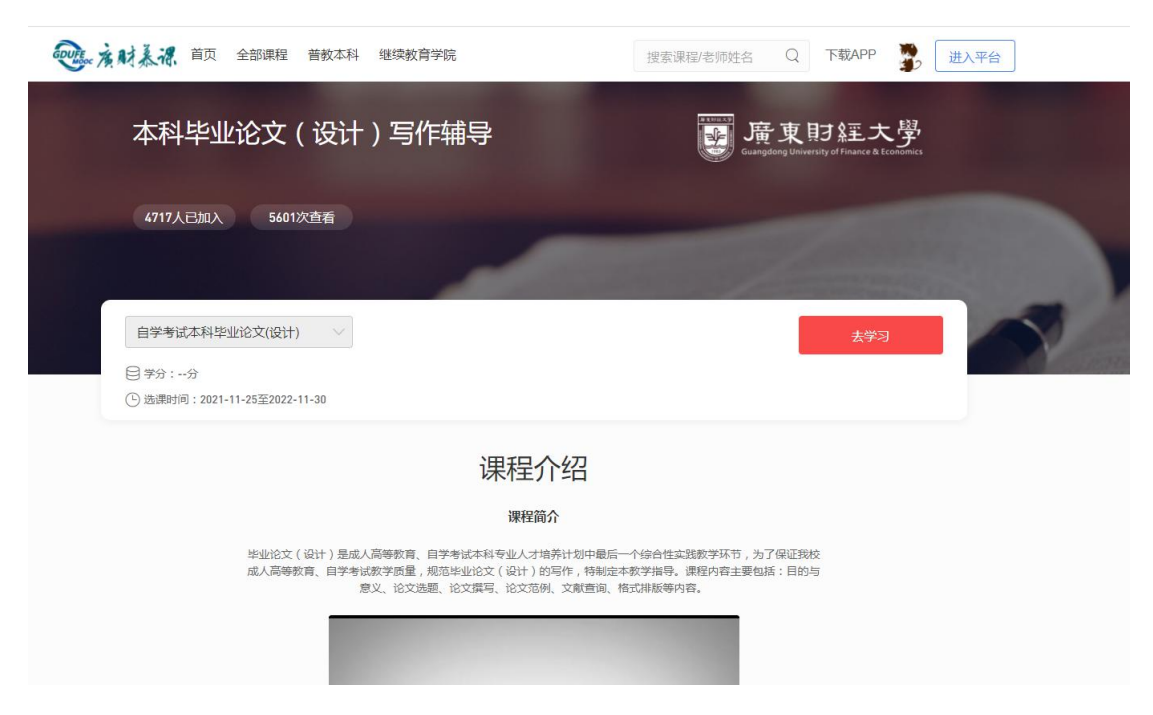

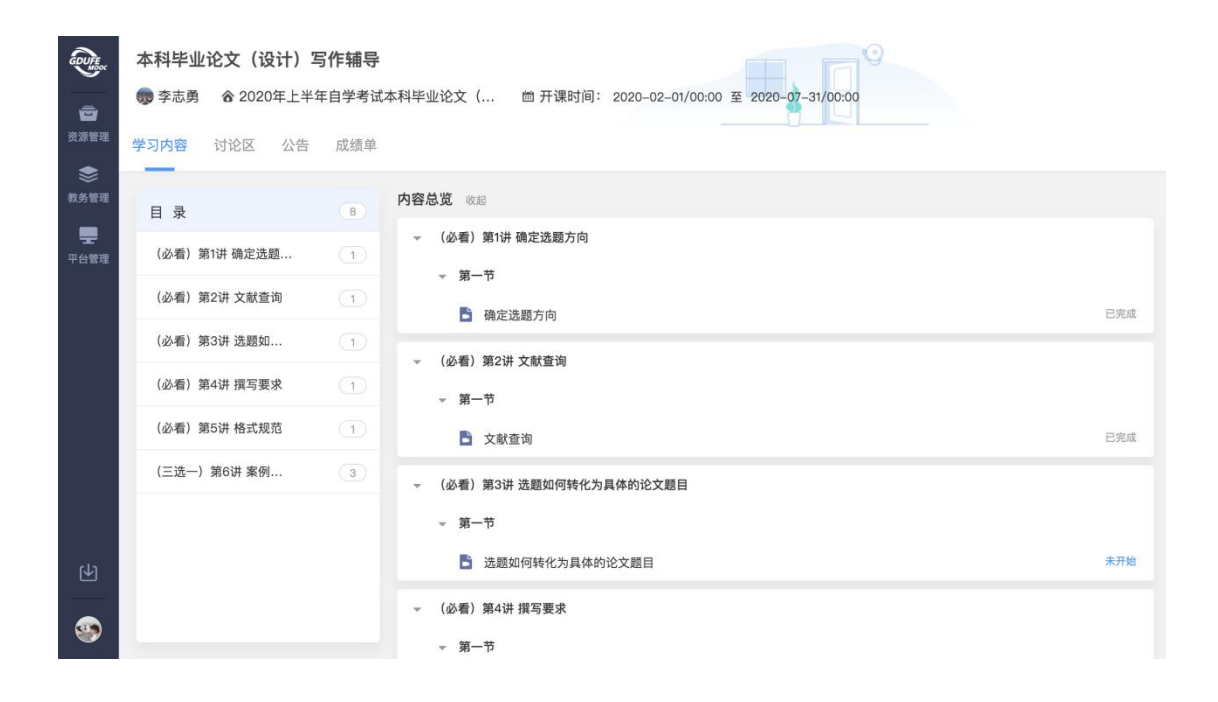

5.学习

(1) 完成选课后,登录后点击首页右上角"进入平台"进入学习后台。

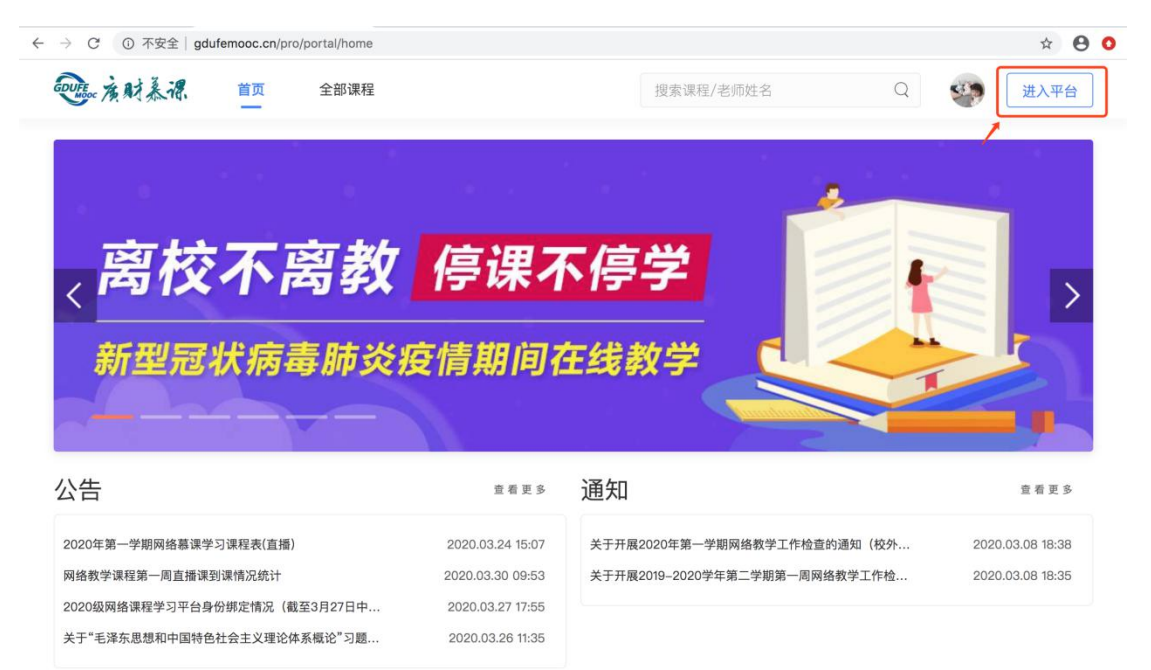

(2) 在"我听的课"中,点击《本科毕业论文(设计)写作辅导》课程即

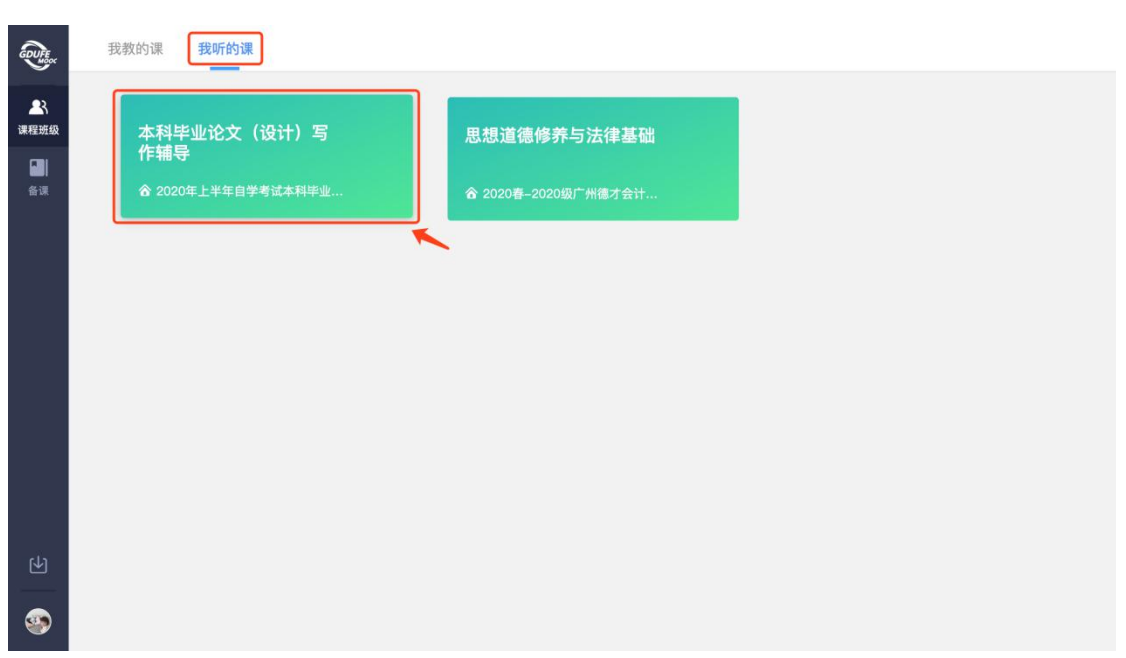

可进入学习界面。